# Handleiding Extranet MO.servicing

MO.servicing beschikt ook over een Extranet waar je als adviseur o.a. je dossiers kunt inzien, de status kunt volgen en stukken kunt uploaden & downloaden. In deze handleiding worden de volgende functionaliteiten die het Extranet biedt beknopt beschreven:

- Gebruikers toevoegen of wijzigen (admin functie)
- Instellen of gerelateerde notificaties per e-mail verstuurd moeten worden
- Acceptatiegidsen en overige documenten downloaden per geldverstrekker
- Dossiers afhandelen
  - a. Overzicht lopende aanvragen
  - b. Korte weergave aanvraag
  - c. Status aanvraag inzien
  - d. Openstaande stukken uploaden
  - e. Ingestuurde stukken downloaden
  - f. Offertes downloaden
  - g. Zoeken

Wanneer je als gebruiker op het Extranet inlogt kom je binnen op een overzichtspagina met je lopende dossiers:

|    | Q Zoeken                               | <b>Filters</b> |               |               | Inlognaam        | •             |
|----|----------------------------------------|----------------|---------------|---------------|------------------|---------------|
|    | Alleen Lopende dossiers: JA × Dossiers |                |               |               |                  |               |
|    | CODE                                   | DOSSIER        | BEHANDELAAR   | OFFERTENUMMER | AANGEMAAKT OP    |               |
|    | MOA-1                                  | Lachtmans      | Behandelaar B | 1231231231    | 27-03-2019 11:00 | $\rightarrow$ |
| ۵  | MOA-5                                  | Lachtmans      | Behandelaar B | 132456        | 04-04-2019 11:58 | $\rightarrow$ |
| \$ | MOA-6                                  | Testklant_A1   | Behandelaar A | 123456        | 04-04-2019 13:53 | $\rightarrow$ |
|    | MOA-7                                  | Testklant_A2   |               |               | 04-04-2019 14:35 | $\rightarrow$ |
| ň  | MOA-8                                  | Testklant_A3   |               | -             | 04-04-2019 14:38 | $\rightarrow$ |
| ŝ  | MOA-9                                  | Testklant_A4   | Behandelaar B |               | 04-04-2019 14:41 | $\rightarrow$ |

Hieronder vind je een nadere uitleg van de functionaliteit die je op de overzichtspagina aantreft.

## 1 Gebruikersbeheer

Iedere organisatie die het Extranet gebruikt heeft een hoofdgebruiker. Deze hoofdgebruiker heeft adminrechten in het Extranet en kan extra gebruikers toevoegen. Bij het aanmaken van deze gebruikers kan worden aangegeven of er een welkomstmail moet worden (mee)verstuurd.

|    | Q Zoeken              |             |                |       |             |   | • |
|----|-----------------------|-------------|----------------|-------|-------------|---|---|
|    | Gebruikers            |             |                |       |             |   |   |
|    | NAAM                  | E-MAILADRES | TELEFOONNUMMER | ADMIN | GEBLOKKEERD |   |   |
|    |                       |             |                | Ja    | Nee         | C |   |
|    |                       | _           | 0612345678     | Nee   | Nee         | C | 圓 |
| \$ | + Gebruiker toevoegen |             |                |       |             |   |   |
| °  |                       |             |                |       |             |   |   |
| ŵ  |                       |             |                |       |             |   |   |

### **TOEVOEGEN NIEUWE GEBRUIKER**

- 1. Klik aan de linkerkant op het persoonsicoon.
- 2. Kies voor Gebruiker toevoegen
- 3. Vul de gegevens in en klik op Opslaan

| Gebruiker gegev<br><sub>Naam</sub>                                    | ens                              |         |  |  |
|-----------------------------------------------------------------------|----------------------------------|---------|--|--|
|                                                                       |                                  |         |  |  |
| E-mailadres                                                           |                                  |         |  |  |
| Telefoonnummer                                                        |                                  |         |  |  |
| Admin?                                                                |                                  |         |  |  |
| Geer de gebruiker admin re<br>Geblokkeerd?<br>Blokkeer deze gebruiker | inten                            |         |  |  |
| Overige                                                               |                                  |         |  |  |
| Wachtwoord instel ma<br>Stuur de gebruiker een em                     | il<br>il om een wachtwoord in te | stellen |  |  |

### WIJZIGEN

- 1. Klik aan de linkerkant op het persoonsicoon.
- Klik op de gebruiker naar keuze Je komt in hetzelfde scherm als bij nieuwe gebruiker, maar dan (deels) ingevuld.
- 3. Vul de gegevens in en klik op Opslaan

### VERWIJDEREN

- 1. Klik aan de linkerkant op het persoonsicoon.
- 2. Kik naast betreffende persoon op het prullenbak icoon aan de rechterkant
- 3. Klik op OK in de pop-up met de melding 'Weet u het zeker?' De gebruiker is verwijderd.

## 1.1 Zoeken

Wanneer je als gebruiker inlogt kom je als eerste in het overzicht van lopende dossiers terecht. Binnen deze dossiers kun je zoeken. Aan de hand van het screenshot hieronder een toelichting van de mogelijkheden:

|        | Filters<br>Aangemaakt na       | × | Q Zoeken                      | <b>Tilters</b> |
|--------|--------------------------------|---|-------------------------------|----------------|
|        | dd-mm-jjjj                     |   | ALLEEN LOPENDE DOSSIERS: JA × |                |
|        | dd-mm-jjjj<br>Hypotheek status |   | Dossiers                      |                |
|        | Geldverstrekker                | • | CODE                          | DOSSIER        |
|        | \$ -                           | • | MOA-1                         | Lachtmans      |
| ۵      | Alleen                         |   | MOA-5                         | Lachtmans      |
| \$     | Filteren Opnieuv               |   | MOA-6                         | Testklant_A1   |
| 0      |                                |   | MOA-7                         | Testklant_A2   |
| $\cap$ |                                |   | MOA-8                         | Testklant_A3   |
| භි     |                                |   | MOA-9                         | Testklant_A4   |

### ZOEKBALK

Links van de groene knop Filters is de zoekbalk zichtbaar. Hier kan gezocht worden op bijvoorbeeld (een deel van):

- 1. Voornaam
- 2. Achternaam klant/ dossiernaam
- 3. Mailadres klant
- 4. BSN
- 5. Offertenummer
- 6. Dossiernummer/ code
- 7. Aanvraagvolgnummer

Let op: automatisch staat aangevinkt 'Alleen lopende dossiers'. Wil je ook binnen de overige dossiers zoeken? Verwijder dan dit filter door op het kruisje naast dit filter (direct onder de zoekbalk) te klikken.

### **FILTERS**

Automatisch wordt gefilterd op de lopende dossiers. Het is mogelijk om deze filtering uit te breiden:

- 1. Kies voor Filters
  - Aan de linkerkant verschijnen extra filteropties:
    - Aangemaakt na
    - Aangemaakt voor
    - Hypotheekstatus, met een dropdown van alle mogelijke statussen
    - Geldverstrekker, met een dropdown met geldverstrekkers
- 2. Vul de filters naar keuze in en klik op Filteren.
- 3. De gefilterde dossiers worden getoond

|   | Q Zoeker | ì                          | <b>Filters</b>              |                   |
|---|----------|----------------------------|-----------------------------|-------------------|
| H | OSSI     | rus: wachten op (aanvullen | DE) STUKKEN × ALLEEN LOPEND | DE DOSSIERS: JA 🗙 |
|   | CODE     | DOSSIER                    | BEHANDELAAR                 | OFFERTENUMMER     |
|   | MOA-5    | Ter Lachtmans              | Behandelaar B               | 123789            |

- Klik op het blauwe kruis achter een filter om deze te verwijderen
- Klik links op opnieuw om alle filters te verwijderen

## 1.2 **Dossiers inzien en behandelen**

In de paragraaf hierboven is uitgelegd hoe je een dossier kunt vinden. Wanneer je het dossier naar keuze hebt gevonden klik je hier op om het te openen. Wanneer er één hypotheekaanvraag in het dossier is kom je direct in het overzicht van die hypotheek terecht. Zijn er meerdere aanvragen dan zie je eerst een overzicht van de aanvragen waarna je doorklikt naar de gewenste aanvraag.

De aanvraag toont op één pagina een overzicht van de volgende gegevens:

• Consument(en)

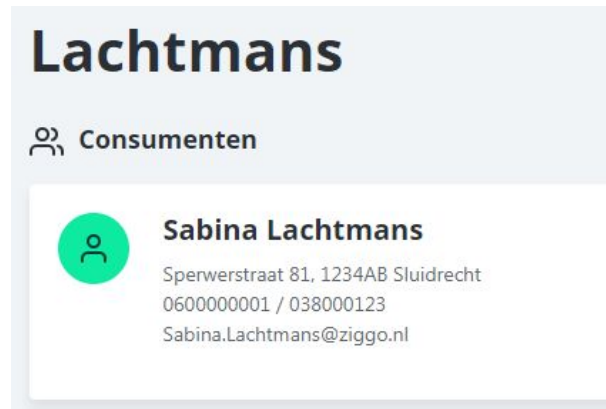

• Hypotheekgegevens

STATUS: WACHTEN OP (AANVULLENDE) STUKKEN

# Tulp Annuïteit Hypotheek (1231231231)

💾 Belangrijke data

| Offertedatum                        | 13-05-2019 | Bankgarantie datum            | -          |
|-------------------------------------|------------|-------------------------------|------------|
| Acceptatiedatum                     | 13-05-2019 | (Vermoedelijke) passeerdatum  | 08-06-2019 |
| Geldigheidsdatum (incl. verlenging) | 22-05-2019 | Ingangsdatum                  | 08-06-2019 |
| Offertegeldigheid verlengd          | Ja         | Ontbindende voorwaarden datum | 2          |

#### Leningdelen

| TYPE           | BEDRAG      | MAANDEN RENTE VAST | RENTE | DUUR        |
|----------------|-------------|--------------------|-------|-------------|
| Aflossingsvrij | € 87500.00  | 120 maanden        | 2.2%  | 360 maanden |
| Annuiteit      | € 80700.00  | 120 maanden        | 2%    | 360 maanden |
| Annuiteit      | € 10200.00  | 120 maanden        | 2%    | 360 maanden |
| Totaal         | € 225000.00 |                    |       |             |

### • Beschikbare offertes

| ြာ Offerte(s) downloaden |         |
|--------------------------|---------|
| LABEL                    | ACTIE   |
| Indicatief voorstel      | ب       |
| Offerte                  | بې<br>ا |
|                          |         |

#### • Aan te leveren stukken

🗅 Documenten uploaden

| LABEL                                                                                                    | CONSUMENT                | STATUS         | TOELICHTING | ACTIE                               |
|----------------------------------------------------------------------------------------------------|--------------------------|----------------|-------------|-------------------------------------|
| Bewijsstukken vrij<br>besteedbaar vermogen<br>Aantonen eigen middelen                                                                | Niet<br>persoonsgebonden | Aan te leveren | -           | Bestand kiezen Geen bestand gekozen |
| Correspondentie geldgever en<br>geldnemer<br>IB-aangifte waaruit de hoogte van de<br>eigenwoningschuld op 31 december<br>2012 blijkt | Niet<br>persoonsgebonden | Aan te leveren |             | Bestand kiezen Geen bestand gekozer |
| Finale kwijting<br>Finale kwijting > S.S. Lachtmans                                                                                  | Sabina Lachtmans         | Aan te leveren | -<br>-      | Bestand kiezen Geen bestand gekozen |
| Getekend indicatief voorstel                                                                                                    | Niet                     | Aan te leveren | 11          | Portand kiazan Coop bestand dekozar |

### • Aangeleverde stukken

| ۵ | Documenten downloaden                                                                       |                       |           |             |       |
|---|---------------------------------------------------------------------------------------------|-----------------------|-----------|-------------|-------|
|   | LABEL                                                                                       | CONSUMENT             | STATUS    | TOELICHTING | ACTIE |
|   | Financieringsopzet<br>Financieringsopzet                                                    | Niet persoonsgebonden | Ontvangen |             | 坐     |
|   | Laatste loonafrekening<br>Recente salarisstrook > S.S. Lachtmans > Loondienst parttime vast | Sabina Lachtmans      | Ontvangen | -           | ⊻     |

Het aanleveren van stukken gaat als volgt:

- 1. Klik achter het betreffende stuk op Bestand kiezen. Er verschijnt een pop-up.
- 2. Selecteer het te uploaden stuk |Openen
- 3. Voer deze acties voor al de stukken uit die je wilt uploaden en kies voor Opslaan

| Werkgeversverklaring(en)                 | Sabina Lachtmans         | Aan te leveren                                                 | -                                                                                                    | Bestand kiezen | 1. werkgevelaring.pdf |
|------------------------------------------|--------------------------|----------------------------------------------------------------|----------------------------------------------------------------------------------------------------|----------------|-----------------------|
| Financieringsopzet<br>Financieringsopzet | Niet<br>persoonsgebonden | Afgekeurd en<br>opnieuw aan<br>te leveren (zie<br>toelichting) | Het bedrag van de koopsom<br>komt niet overeen met de<br>bedragen genoemd in de koop-<br>en aanneemovereenkomst. | Bestand kiezen | FinancierinSabine.pdf |
| Opslaan                                  |                          |                                                                |                                                                                                    |                |                       |

De geüploade stukken zijn direct beschikbaar in het dossier van de behandelaar en kunnen –indien gewenst- gedownload worden onder het kopje Documenten downloaden.

# 1.3 Documenten geldverstrekkers

Wanneer je in de linkernavigatie klikt op het dollarteken verschijnt er een lijst met de geldverstrekkers waarvoor documentatie zoals acceptatiegidsen beschikbaar is.

Door te klikken op de naam van de geldverstrekker kom je in het documentenoverzicht voor deze geldverstrekker terecht waar je de stukken kunt downloaden:

# Geldverstrekker X

| NAAM                 | OMSCHRIJVING         | BESTANDSNAAM            | ACTIE |
|----------------------|----------------------|-------------------------|-------|
| Acceptatiegids       | -0                   | Acceptatiegids GV X.pdf | 坐     |
| Voorbeeld document X | Met een omschrijving | Voorbeelddocument.pdf   | Ł     |

# 1.4 Instellingen

Onder instellingen kan de hoofdgebruiker met adminrechten aangeven of er ook gerelateerde notificaties per e-mail verstuurd dienen te worden. Deze worden dan verstuurd naar e-mailadres dat door MO.servicing als kantoor e-mailadres is vastgelegd.

|    | Q   | Zoeken                                                       |
|----|-----|--------------------------------------------------------------|
|    | Ins | stellingen beheren                                           |
|    |     | Ja, verstuur aanvraag gerelateerde notificaties per e-email. |
|    |     | Opslaan                                                      |
|    |     |                                                              |
|    |     |                                                              |
| \$ |     |                                                              |
| °  |     |                                                              |
| ŝ  |     |                                                              |